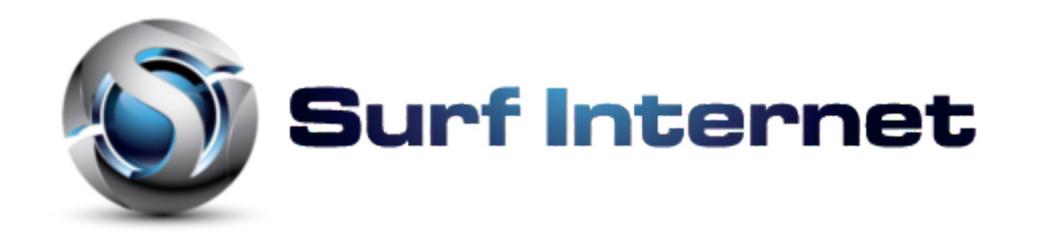

The reference for getting into the wifi set up is located at the back of the cable modem Hitron CGN. Referencing the diagram, it is where the device access is.

- 1) Open your browser (Google Chrome, Mozilla Firefox, Microsoft Edge, Internet Explorer or Safari) and type in at the top of your brower where the white bar is <a href="http://192.168.0.1">http://192.168.0.1</a>
- 2) The browser will load a page which requires you to enter an i.d. And password. These two information are location where the data access of the diagram on page 1.

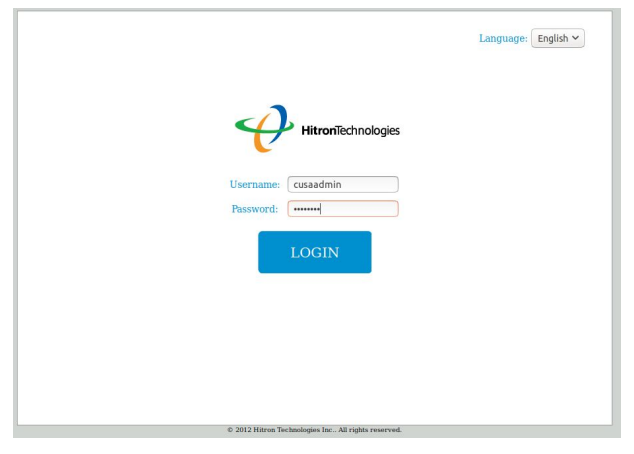

Default Username is cusadmin Default Password is password

You can change it during set up. The default access is also referenced at the back of your Hitron CGN modem by coaxial cable connection.

## **Hitron CGN Cable Modem**

Setting up Bridging in your modem router

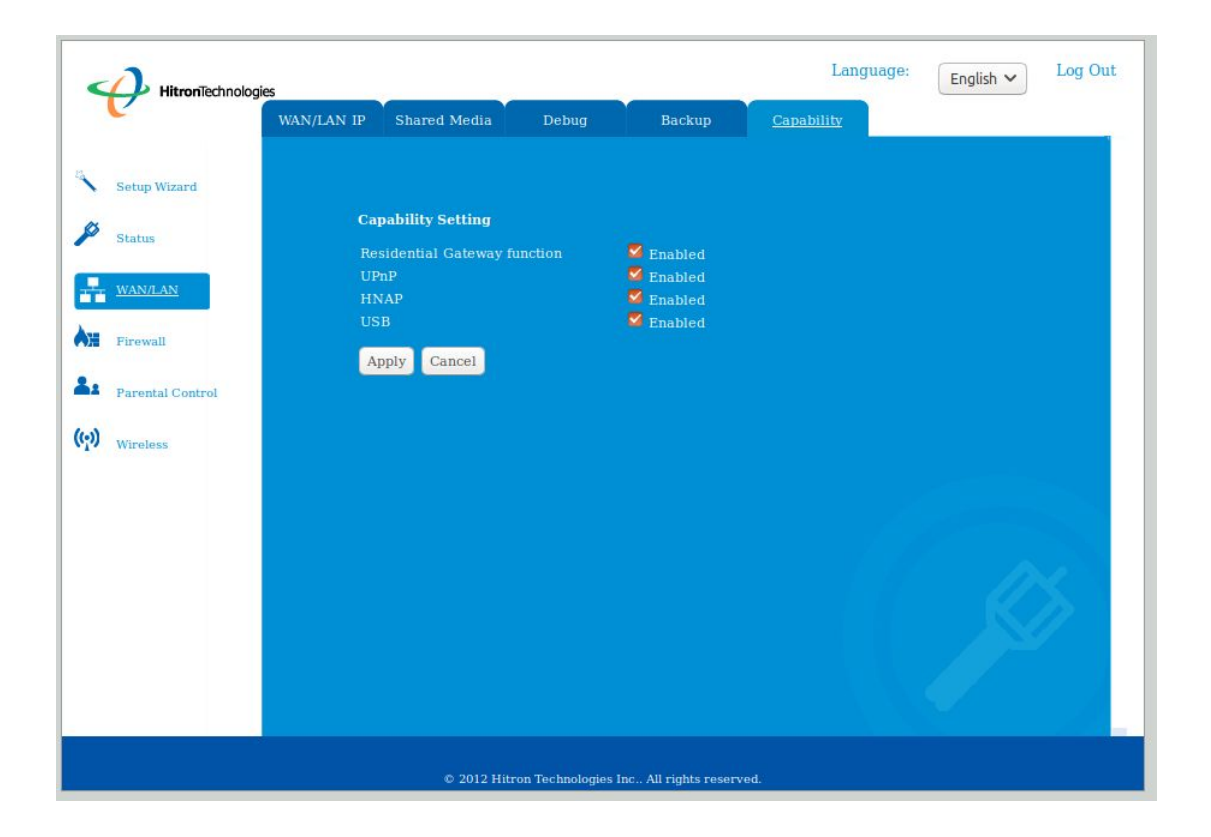

To get to this setting, you have to click on [WAN/LAN] in the left column. Then click on the last menu tab [CAPABILITY]. You will uncheck the boxes for Residential Gateway Function and USB. To complete this setting, click on the [APPLY] button.

If you have any questions, please give us a call at 604-945-4225